Midlands and Lancashire Commissioning Support Unit

Care Homes (Merseyside)

Accreditation and Enrolment Guide

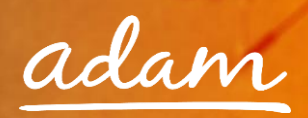

# Contents

| Overview                                                     | 3  |
|--------------------------------------------------------------|----|
| Glossary                                                     | 5  |
| Registration                                                 | 7  |
| Accreditation and Enrolment                                  | 11 |
| Re-Starting an Enrolment from Draft                          | 17 |
| Summary Pages                                                | 19 |
| Review / Approval Process                                    | 20 |
| Email Notifications                                          | 21 |
| Resubmitting a Failed or Rejected Accreditation or Enrolment | 22 |
| Creating a New User                                          | 25 |
| New User Request – Created by the new user                   | 25 |
| Approving a New User                                         | 27 |
| New User Creation – By System Administrator                  |    |

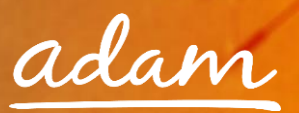

### **Overview**

The SProc.Net system is a sophisticated web-based technology platform used by clients and providers to aid in the efficient and fair procurement of services.

Providers wishing to supply services using SProc.Net must complete an Accreditation and Enrolment process into their desired client-supply-category. For example, the client would be 'Midlands and Lancashire Commissioning Support Unit' with the supply category, 'Care Homes (Merseyside)'.

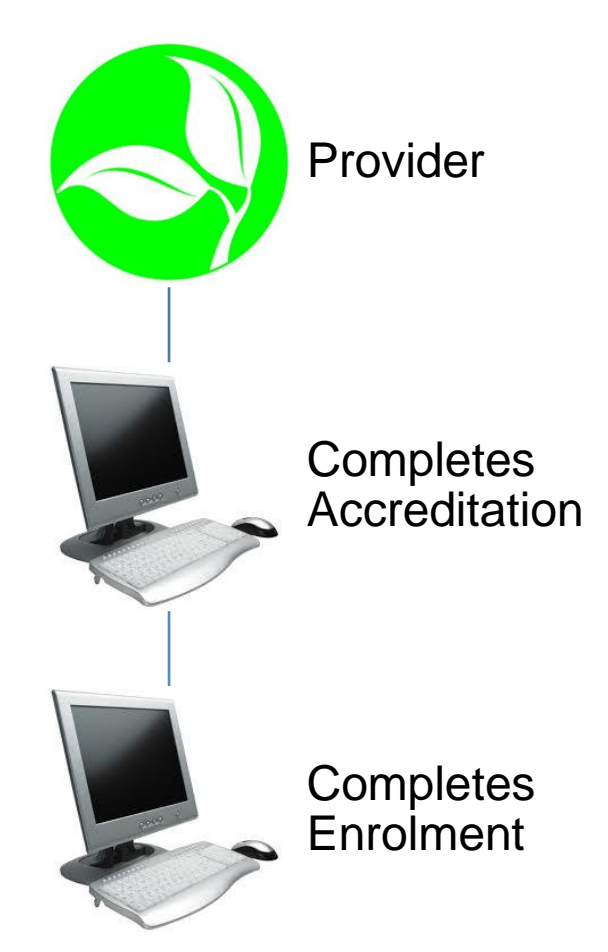

Once your application is completed and approved, you will be added to the specified supply base. Going forward, you will receive notifications of service Requirements distributed by the CCGs and will have the opportunity to submit Offers.

This guide is a step-by-step walk through of how to:

- ➔ Complete the Registration process
- → Create additional users within the system
- Create an Accreditation

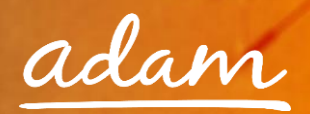

➔ Create an Enrolment

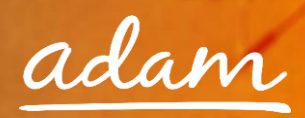

# Glossary

| New Supplier     | A provider who has never used the SProc.Net system before                                                                                                    |
|------------------|----------------------------------------------------------------------------------------------------|
| Supply Category  | This is the over-arching service sector/type of service, e.g. 'Care Homes<br>(Merseyside)'                                                                                       |
| Service Category | The Supply Category is broken down into smaller Service Categories. E.g. ' Care<br>Homes (Merseyside)' can be broken down into 'Learning Disability' or 'Mental<br>Health', etc. |
| Service Template | Further category breakdown in to the specific service required for an individual                                                                                                 |
| Registration     | Process to gain access to SProc.Net                                                                                                    |
| Accreditation    | An objective evaluation based on a set of defined criteria                                                                                                    |
| Enrolment        | A subjective evaluation based on a set of defined criteria                                                                                                    |
| Draft            | Saved workings but process incomplete                                                                                                    |
| User             | An employee who manages services procurement through SProc.Net                                                                                                    |
| Administrator    | A system user with the highest level of access                                                                                                    |

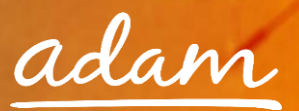

#### Notes:

#### What is a Supply Category?

Within SProc.Net Accreditation and Enrolment is individual to each client-supply-category, so you can supply services to more than one client, or more than one service to the same client, but you must go through the Accreditation and Enrolment process for each client-supply-category separately.

| Client        | Supply Category | Service Category         |
|---------------|-----------------|--------------------------|
| Midlands and  |                 | Fast Track (End of Life) |
| Lancashire    | Care Homes      | Learning Disability      |
| Commissioning | (Merseyside)    | Mental Health            |
| Support Unit  |                 | Physical Disability      |

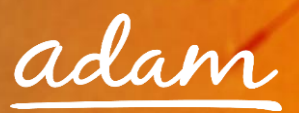

# Registration

You only need to complete the Registration process if you are a new provider on SProc.Net. If you supply to another client via the system, you need to start with Accreditation (see page 11).

- 1. Go to the SProc.Net website: <u>www.SProc.net</u>
- 2. The SProc.Net sign in page contains the links to register as a 'New Supplier':

|                     | adam SProc.Net              |                        |                            |
|---------------------|-----------------------------|------------------------|----------------------------|
| Making pub          | lic services persor         | al again.              |                            |
| Please sign in      |                             | Register               |                            |
| L Username          |                             |                        | New User                   |
| Password            |                             |                        | New Supplier               |
| Sign in             |                             | Email us               | and register your interest |
| Forgotten password? | Clicking here will direct y | ou to the <b>New</b>   | 1.                         |
|                     | Supplier Registration form  | . This needs to be     |                            |
|                     | completed by every nev      | <i>r</i> provider. The |                            |
|                     | Registration process w      | vill generate a        |                            |
|                     | username and passwo         | rd and allow a         |                            |
|                     | supplier access to the SP   | roc.Net system.        |                            |

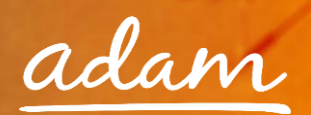

3. The registration form will ask for details about your company:

| New Supplier Registration                                                                                   |                                                                    |                                                                                                    |
|----------------------------------------------------------------------------------------------------|--------------------------------------------------------------------|----------------------------------------------------------------------------------------------------|
| Step 1 of 2: Business Details                                                                               |                                                                    |                                                                                                    |
| Please complete the form below with your business' info                                                     | prmation.                                                          |                                                                                                    |
| The form will inform you if the Business Name you enter<br>contact us at: supplier.engagement@useadam.co.uk | has already been registered, in which case, please click the New I | Jser button from the home page to request a login from the system administrator for your Business, or |
| lpha Please note it is mandatory to fill in the fields with the                                             | e * next to them                                                   |                                                                                                    |
|                                                                                                    |                                                                    | Input your business details as requested.                                                             |
|                                                                                                    |                                                                    |                                                                                                    |
|                                                                                                    | U Business Details                                                 | 1.                                                                                                    |
|                                                                                                    | Prease enter the basic mormation of your business.                 |                                                                                                    |
| Business Name: *                                                                                            | (2 Rusiness Name )                                                 |                                                                                                    |
|                                                                                                    |                                                                    |                                                                                                    |
| Registered Name:                                                                                            | ( Registered Business Name )                                       |                                                                                                    |
|                                                                                                    | - ·                                                                |                                                                                                    |
| Website:                                                                                                    | (2) Website Address )                                              |                                                                                                    |
| Loro Filo:                                                                                                  |                                                                    |                                                                                                    |
| LOBO HIE.                                                                                                   | ( Dogo File )                                                      |                                                                                                    |
| VAT Registered? *                                                                                           | Yes                                                                | . 7                                                                                                   |
|                                                                                                    | ( VAT Registered? )                                                |                                                                                                    |
| Business Tax/VAT #: *                                                                                       |                                                                    |                                                                                                    |
|                                                                                                    | ( Business Tax/VAT # )                                             | Use the drop-down to select responses                                                                 |
| How did you learn about Adam? *                                                                             |                                                                    | to the questions asked.                                                                               |
|                                                                                                    | 2 Address/ Contact Details                                         |                                                                                                    |
|                                                                                                    | Please enter the address/contact details of your business.         |                                                                                                    |
| Location Name:                                                                                              | Business Address Details \                                         |                                                                                                    |
| · •                                                                                                    | /                                                                  |                                                                                                    |
| Address 1: *                                                                                                | (?) Business Address Details )                                     |                                                                                                    |
| Address 2:                                                                                                  |                                                                    |                                                                                                    |
| Post Code: *                                                                                                |                                                                    |                                                                                                    |
|                                                                                                    | (If you have a non UK address please use the postcode ZZ1 1AA      | )                                                                                                    |
| Country:                                                                                                    | United Kingdom                                                     | •                                                                                                    |
| Telephone Number: *                                                                                         |                                                                    |                                                                                                    |
|                                                                                                    | (? Telephone number )                                              |                                                                                                    |
| Email Address: *                                                                                            |                                                                    |                                                                                                    |
|                                                                                                    | ( Email Address )                                                  |                                                                                                    |
| Fax Number:                                                                                                 |                                                                    | 5.                                                                                                    |
|                                                                                                    |                                                                    |                                                                                                    |

4. Navigate through to the next page by clicking '**Next**'

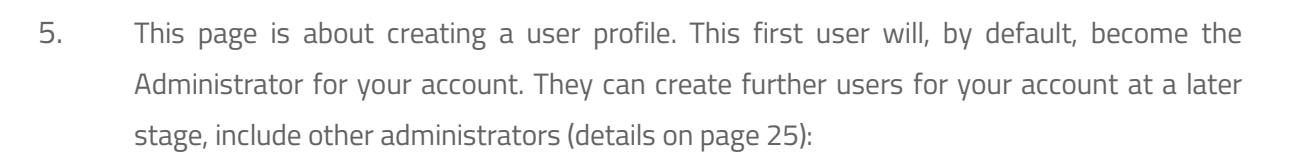

| adam SProc.Net                                                                                                    |                                                                                                    |                                                                                                    |  |  |  |  |  |
|----------------------------------------------------------------------------------------------------|----------------------------------------------------------------------------------------------------|----------------------------------------------------------------------------------------------------|--|--|--|--|--|
| New Supplier User                                                                                                    |                                                                                                    |                                                                                                    |  |  |  |  |  |
| Step 2 of 2: New User Details                                                                                                    |                                                                                                    |                                                                                                    |  |  |  |  |  |
| Once details are entered for the first business user, this of<br>Details will be sent via email upon completing this page.<br># Please note it is mandatory to fill in the fields with the | user will be automatically set as the administrator.<br>Log in with the username and password sent via email to edit you<br>e * next to them | ir business profile and complete the registration process.                                                                              |  |  |  |  |  |
| + New Supplier                                                                                                    |                                                                                                    |                                                                                                    |  |  |  |  |  |
|                                                                                                    | User Details Please enter user information (your first user will be created a                                                                | Enter all user details as asked. These will<br>form a Supplier Administrator profile. This<br>user will initially log in and set up the |  |  |  |  |  |
| First Name: *                                                                                                    | James                                                                                                    | James company profile and thereafter control that                                                                                       |  |  |  |  |  |
| Middle Name:                                                                                                    | L                                                                                                    | company's SProc.Net system.                                                                                                    |  |  |  |  |  |
| Last Name: *                                                                                                    | Bennet                                                                                                    |                                                                                                    |  |  |  |  |  |
| Job Title: *                                                                                                    |                                                                                                    |                                                                                                    |  |  |  |  |  |
| Email Address: *                                                                                                    |                                                                                                    |                                                                                                    |  |  |  |  |  |
|                                                                                                    | ( PEmail Address )                                                                                                    |                                                                                                    |  |  |  |  |  |
| Phone #:                                                                                                    |                                                                                                    |                                                                                                    |  |  |  |  |  |
|                                                                                                    | Please click 'Finish' to confirm the above details. You will then application                                                                | eceive an email notification containing your login credentials for the                                                                  |  |  |  |  |  |
|                                                                                                    | Cancel Finis                                                                                                    | Click ' <b>Finish</b> ' to continue.                                                                                                    |  |  |  |  |  |

- 6. Complete registration by clicking '**Finish**'
- 7. Clicking '**Finish**' will take you back to the SProc.Net login page and you will shortly receive an email containing a username and password:

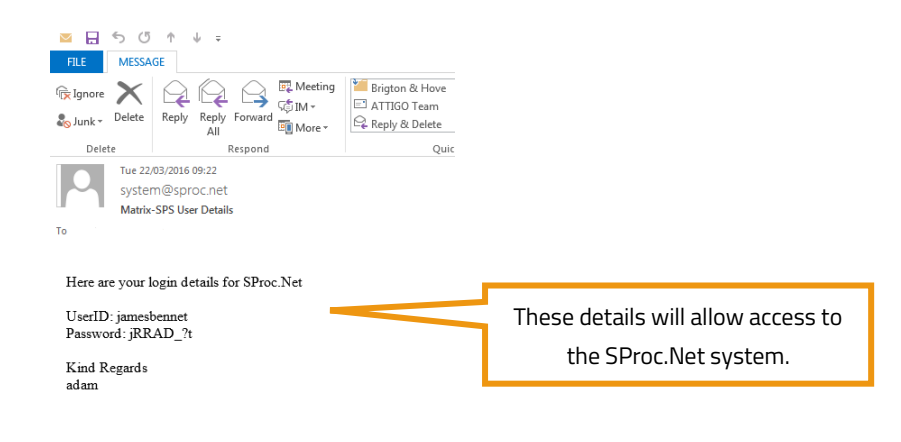

adam

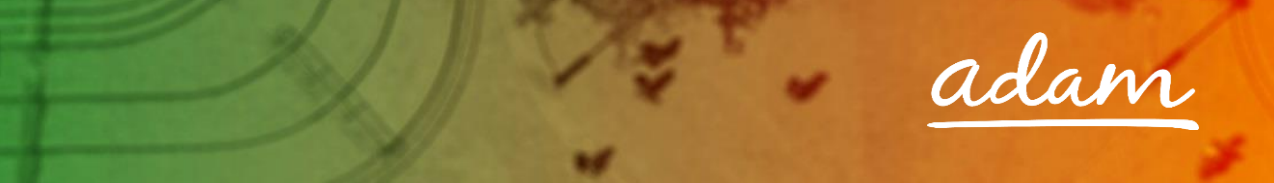

8. From the SProc.Net login page, login using the username and password provided. There will be an automatic prompt to change your password

### adam SProc.Net

| 1     | AN AN       | Making public       | services perso       | nal again.                |                          |
|-------|-------------|---------------------|----------------------|---------------------------|--------------------------|
| Pleas | se sign in  | <b>1</b> . [        | Enter your username  | 2 Register                |                          |
| 1     | jamesbennet |                     | E da a               |                           |                          |
|       | •••••       |                     | Enter you            | r temporary password      | r                        |
|       |             | Sign in             |                      | Email us and              | d register your interest |
|       |             | Forgotten password? | Click ' <b>Sig</b> i | <b>n In</b> ' to continue | 5.                       |

9. Click '**Reset Password**' and the system will navigate back to the SProc.Net log in screen

#### **Resetting Your Password**

After you reset your password you need to login with your new password before having access to the system.

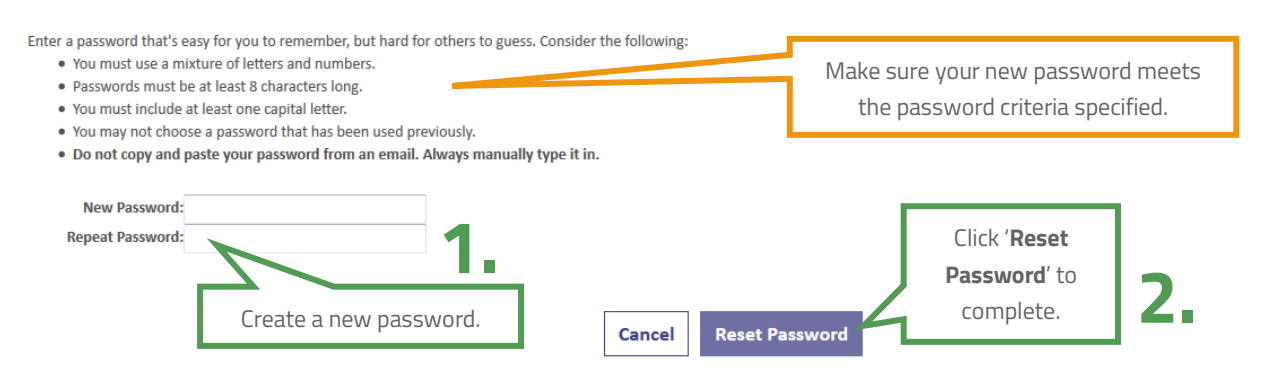

10. Log in using the given username and your new password and click 'Sign In'

## adam SProc.Net

| F     | AN AN       | Making public se    | rvicesperso                | nal aga    | ain.                                |
|-------|-------------|---------------------|----------------------------|------------|-------------------------------------|
| Pleas | se sign in  | <b>1</b> . Ente     | r your username            | Reg        | gister                              |
| 1     | jamesbennet |                     |                            | <b>∠</b> . | New User                            |
|       | •••••       |                     | Enter your new p           | assword    | New Supplier                        |
|       |             | Sign in             |                            |            | Email us and register your interest |
|       |             | Forgotten password? | Click ' <b>Sign In</b> ' t | o continue | 3.                                  |

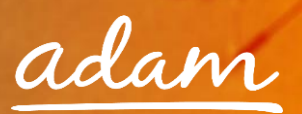

### **Accreditation and Enrolment**

All providers need to go through Accreditation and Enrolment before they can supply to any client using SProc.Net. This involves submission of information and documentation, these are set by the client as a standards threshold / minimum criteria.

 Start this process from your homepage, select the 'Accreditation' icon along the top of the page and select 'New' from within the coloured banner

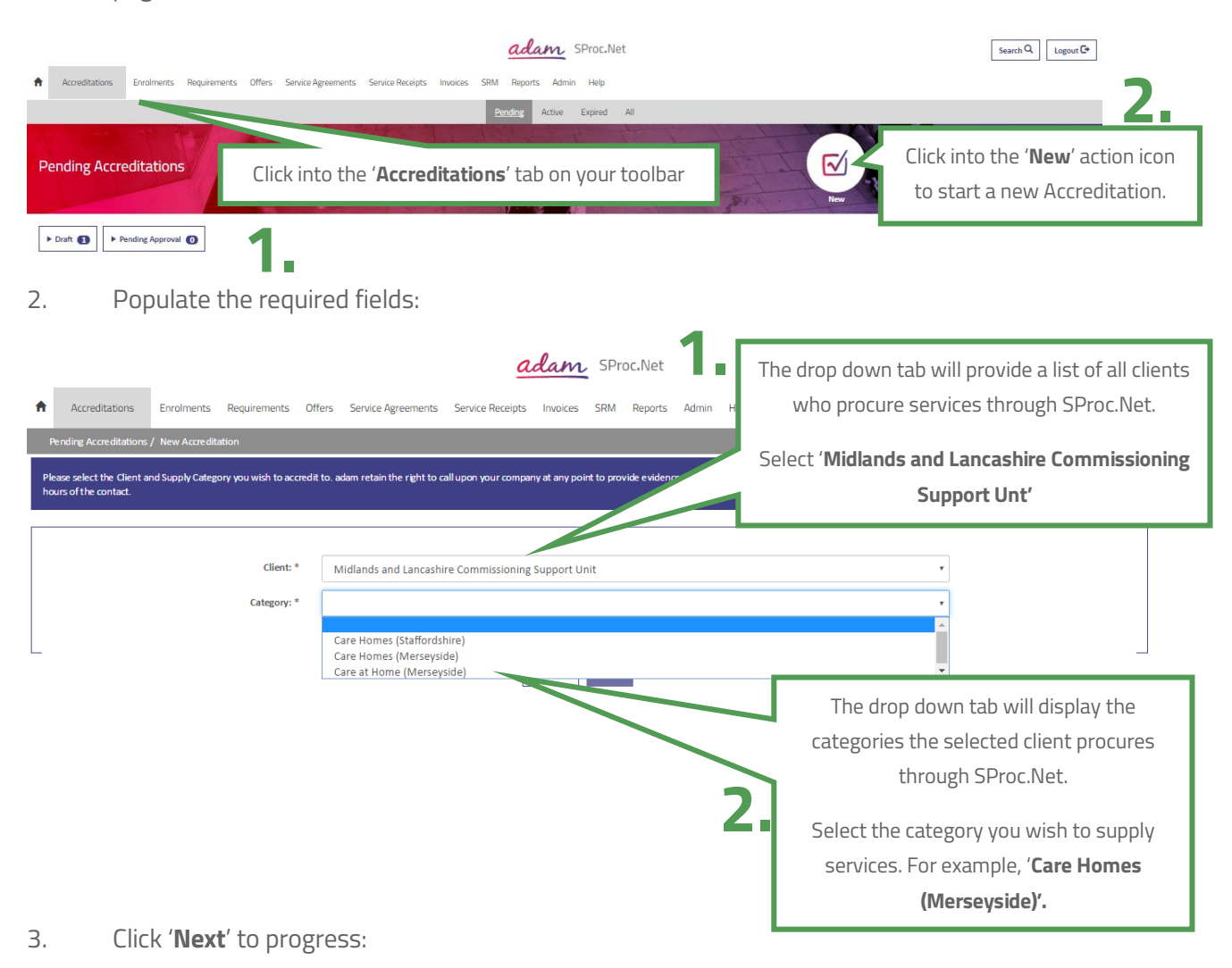

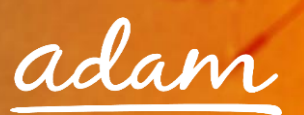

4. On the next page, you will be required to answer a series of objective questions, you have the option to provide supporting documentation:

| Pending Accreditations / Accreditation - Ac                                              | lditional Information                       |                             |                                             |                         |                             | Step 2 of 6             |
|------------------------------------------------------------------------------------------|---------------------------------------------|-----------------------------|---------------------------------------------|-------------------------|-----------------------------|-------------------------|
| + Accreditation                                                                          |                                             |                             |                                             |                         |                             |                         |
| - Questions                                                                              |                                             |                             |                                             |                         |                             |                         |
|                                                                                          |                                             |                             |                                             |                         |                             |                         |
| The following questions must be answered                                                 | accurately before this Accreditation can be | submitted                   |                                             |                         |                             |                         |
| Please note that the application will three                                              | ut arter 30 minutes, keinember to save regu | any to avoid losing any res | polises you have entered                    |                         |                             |                         |
| Question Type                                                                            | #                                           | Question Text               |                                             | Answer                  |                             | Characters<br>Remaining |
| Company Information                                                                      | 1 Relevant classifications - Is your        | organisation a Voluntary, C | ommunity and Social Enterprise (VCSE)?      | No                      | *                           |                         |
| Com pany Information                                                                     | 2 Relevant classifications - Is your        | organisation a Sheltered W  | lorkshop?                                   | No                      | *                           |                         |
| Company Information                                                                      | 3 Relevant classifications - Is your        | organisation a Public Servi | ce Mutual?                                  | No                      | ٣                           |                         |
| Company Information                                                                      | 4 Are you a Small, Medium or Mi             | ro Enterprise (SME)?        |                                             | No                      | *                           |                         |
| Company Information                                                                      | 5 Do you have an immediate pare             | nt company?                 |                                             | Yes                     | *                           |                         |
| Save                                                                                     |                                             |                             |                                             |                         |                             |                         |
| Sa                                                                                       | ve as you go                                |                             |                                             | Use the drop down o     | options and fr              | ee text bo              |
|                                                                                          |                                             |                             |                                             | respond                 | to the questi               | ions                    |
|                                                                                          | 2.                                          |                             | L                                           |                         |                             |                         |
| <ul> <li>Upload Optional Documents</li> </ul>                                            | You the                                     | en have the c               | potion to upload                            |                         |                             |                         |
|                                                                                          | Suppor                                      | ting docume                 | ntation                                     |                         |                             |                         |
| If necessary, please upload all of the docur<br>Please note that documents can be pulled | through automatically from previous up      | vou shoul                   | d check and confirm each one before submiss | ion                     |                             |                         |
|                                                                                          |                                             |                             |                                             |                         |                             |                         |
| Document Type                                                                            | File                                        | lame                        | Issue Date Issue Number                     | Expiry Date             | Description                 |                         |
| Parent Company Details                                                                   |                                             | Là.                         | iii                                         | Parent Company Def      | tails can be uploaded here. |                         |
| Save                                                                                     |                                             |                             |                                             |                         |                             |                         |
|                                                                                          |                                             |                             |                                             |                         | - 2                         |                         |
|                                                                                          |                                             | c                           | ancel Next                                  | Click 'Next' to proceed |                             | •                       |
|                                                                                          |                                             |                             |                                             |                         |                             |                         |

Please note, as a security feature, this page will time out if the 'Save' button is not clicked within 30 minutes and you risk losing your work.

5. Confirm you have read and understood all terms and conditions:

|   |    | + Accreditation                                              |                 |                                                                                                    |
|---|----|--------------------------------------------------------------|-----------------|----------------------------------------------------------------------------------------------------|
|   |    | Adam SPS retain the right to call upon your company at any p | oint to provide | evidence to the answers you provide below. If you are contacted to provide evidence, you must do this within 24 hours of the contact. |
|   | CI | ick a tick into the box                                      |                 | I confirm that I am certified to accept responsibility for submitting this Accreditation on behalf of my organisation                 |
| 1 |    | 4.                                                           |                 | Click 'Submit' to continue                                                                                                    |
|   |    |                                                              |                 | Cancel Submit                                                                                                    |

6. If you complete the Accreditation in one go, SProc.Net will direct you straight into the Enrolment process

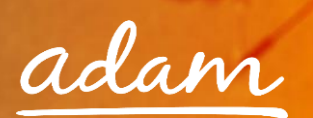

 Select the location you wish to enrol to. Please note you must enrol all branches from which you will be fulfilling elements of the contract:

| You have submitted your Accreditation. Please select a location and click 'Ne  Accreditation | xt' to start your Enrolment. |                      |                      | Use the 🔍 ico<br>the list of | on to bring up<br>locations |
|----------------------------------------------------------------------------------------------|------------------------------|----------------------|----------------------|------------------------------|-----------------------------|
| Supplier Location: *                                                                         |                              |                      |                      | © <b>Q</b>                   | 1.                          |
|                                                                                              |                              | Cancel Next          |                      |                              |                             |
| Select the correct location<br>you wish to enrol                                             | 2.                           | ind Cancel           | 🕂 Advanc             | ed Search                    | •                           |
| Company                                                                                      | Location                     | Address Line 1       |                      | City                         | Contact                     |
| London Living     Showing all items.     Cancel                                              | 100 Test Street              | 100 Test Street      | Milton Keyn          | es                           |                             |
| 4                                                                                            |                              |                      | _                    |                              | *<br>}                      |
| You have submitted your Accreditation. Please select a location and click 'Ne                | st' to start your Enrolment. |                      |                      |                              |                             |
| + Accreditation                                                                              |                              |                      |                      |                              |                             |
| Supplier Location: *                                                                         | Quality Care - Quality Care  |                      |                      | ંવ                           |                             |
|                                                                                              |                              | Cancel Next Click 'N | <b>ext</b> ' to cont | inue <b>3.</b>               |                             |

8. You will be directed straight into the Enrolment questions once you click '**Next**'

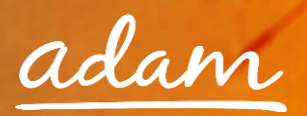

9. Answer all listed questions, there will be a mix of drop-down and free-text responses required

| Pending Accreditations / Acc    | reditation - Additional Information / Sul                                                                 | mit Accreditation / New Enrolment                                                                                                    |                               |        |                 | Step 5 of 6               |                       |
|---------------------------------|----------------------------------------------------------------------------------------------------|----------------------------------------------------------------------------------------------------|-------------------------------|--------|-----------------|---------------------------|-----------------------|
| + Enrolment                     |                                                                                                    |                                                                                                    |                               |        |                 |                           |                       |
| - Questions                     |                                                                                                    |                                                                                                    |                               |        |                 |                           |                       |
| Please answer all of the ques   | stions below<br>ion will timeout after 30 minutes. Remer                                                  | nber to save regularly to avoid losing any responses you have entered                                                                                                    |                               |        |                 | ,                         |                       |
| Question Ty                     | /pe #                                                                                                    | Question                                                                                                    |                               | Answer |                 | Chara cters<br>Remaining  |                       |
| Company Information             | 1 Has your organ<br>space provided                                                                        | isation completed the European Single Procurement Document? Please uploa<br>I on your enrolment.                                                                                                    | d to the N                    | lo     | ٣               |                           |                       |
| Grounds for Mandatory Ex        | Regulations 57<br>Please indicate<br>powers 56 repr<br>world of any o<br>https://www.g<br>- Participation | (1) and (2)<br>if, within the past five years you, your organisation or any other person who h<br>esentation, decision or control in the organisation been convicted anywhere in<br>the offences within the summary below and listed at<br>ov.uk/government/upbads/system/uploads/attachment_data/file/551130/Lis<br>a criminal organisation | nas<br>h the Yi<br>st_of_Mank | es     | Ţ               |                           |                       |
| Grounds for Mandatory Ex        | clusion 3 Please provide                                                                                  | the date of conviction and the reasons for conviction.                                                                                                    | •                             |        | 3               | 999 left                  | 1.                    |
| https://vgroundsforMandatory Ex | kruiston-topm&req=nav&pleasesprovide                                                                      | the identity of who has been convicted.                                                                                                    |                               |        |                 | O Live Chat               |                       |
| For Information Only            | 53 In number of I                                                                                         | nours, what is your organisations maximum capacity?                                                                                                    |                               | 4      | Answe           | er all of the             | Enrolment             |
| For Information Only            | 54 Of your total o                                                                                        | apacity, how many hours are currently available?                                                                                                    | ·                             |        | quest<br>will b | ions. These<br>e reviewed | e answers<br>by a CCG |
| Save                            | Remember to '                                                                                             | Save' after you complete each sectio                                                                                                    | on                            |        | F               | Representa                | ative.                |

Some Enrolment questions will not need a response depending on your answer to the question above. All parent and, if applicable, subsequent child questions must contain an answer for your submission to progress.

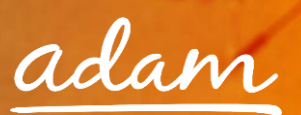

10. Download the 2017 – 18 NHS Standard contract which is to be signed and reuploaded.

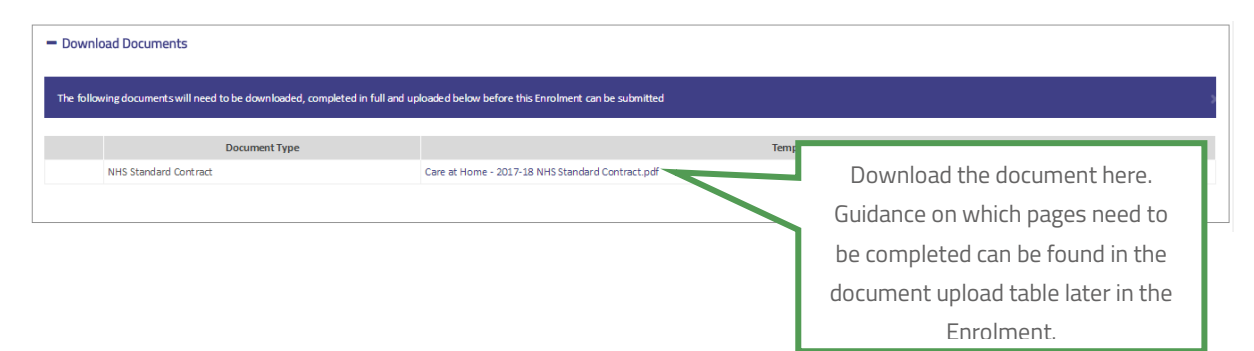

#### 11. Upload the required documents:

| ease upload all of the documents listed below.<br>ease note that documents can be pulled through automati<br>ease note that the application will timeout after 30 minute | cally from previous uploads to the system - you shi<br>s. Remember to save regularly to avoid losing any | Upload                    | I the reque                         | sted docur         | nents 1                                                                                                    |
|----------------------------------------------------------------------------------------------------|----------------------------------------------------------------------------------------------------|---------------------------|-------------------------------------|--------------------|----------------------------------------------------------------------------------------------------|
| Document Type                                                                                                    | File Name                                                                                                | Issue Date                | Issue Number                        | Expiry Date        | Description                                                                                                    |
| 1S Standard Contract                                                                                                    | Blank Document.docx                                                                                      | Î                         |                                     | i                  | Please upload completed copies of page 3, 7, 9 & 10.                                                                                                    |
| rvice Provider CQC Registration Certificate.                                                                                                    | Blank Document.docx                                                                                      |                           |                                     | i                  | This must be the Service Provider Certificate, NOT the Registered<br>Manager Certificate. Pages must be uploaded to show both the<br>Provider ID and the Location ID of the Branch that is being<br>enrolled.                                                                                     |
| vidence of insurances                                                                                                    | Blank Document.docx                                                                                      | 31/01/2017                |                                     | 31/03/2017         | Please upload your insurance Policy/s or Schedule/s. We would<br>expect to see but not limited to for example, Employer's Liability<br>insurance, Public Liability Insurance and Clinical Negligence or<br>Medical Naprotice Insurance. An Insurance Certificate alone will<br>not be sufficient. |
| Jpload Optional Documents                                                                                                    | ber to ' <b>Save</b> ' after you (                                                                       | complete eac              | h section                           |                    | O Live Cha                                                                                                    |
|                                                                                                    |                                                                                                    |                           |                                     |                    |                                                                                                    |
| necessary, please upload all of the documents liste<br>ease note that documents can be pulled through a                                                                  | d below.<br>utomatically from previous uploads to the sys                                                | stem - you should check a | and confirm each one                | before submission. | 3                                                                                                    |
| necessary, please upload all of the documents liste<br>lease note that documents can be pulled through a<br>Document Type                                                | d below.<br>utomatically from previous uploads to the sys<br>File Name                                   | stem - you should check a | and confirm each one<br>r the reque | ested 'Opti        | onal Documents' where necessa                                                                                                    |

- 12. As a provider, you must select which Service Categories you can supply
  - → A Service Category is the breakdown of the Supply Category into smaller segments
  - → At Enrolment, you will stipulate which categories of services you can supply; subsequently you will only be able to make Offers against Requirements relevant to these selections.

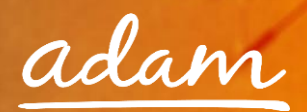

| Service Categories                                                                                                    |                                                                             |                                                                           |
|----------------------------------------------------------------------------------------------------|-----------------------------------------------------------------------------|---------------------------------------------------------------------------|
| Click "Find More Items" to add additional Service Categories to this Enrolment.                                                                                                    |                                                                             |                                                                           |
| There is no data to display. Find more items  Excel  Exclusion  Exclusion | Click ' <b>Find more item</b><br>to bring up a list of<br>Service Categorie | ns' icon<br>of the<br>ries.                                               |
| Service Category: Supply Category: Find Service Categor                                                                                                    | Add All Done                                                                | Display                                                                   |
| <ul> <li>Fast Track (End of LTe)</li> <li>Learning Disability</li> <li>Mental Health</li> </ul>                                                                                                    | (Merseyside)<br>(Merseyside)<br>Care at Home<br>(Merseyside)                | Click ticks into all relevant<br>categories and then click ' <b>Add</b> ' |
| Physical Disability     Showing all items. Add                                                                                                    | Care at Home<br>(Merseyside)<br>Add All Done                                | ronowed by <b>Done</b> to complete.                                       |

### 13. Finally, enter your bank details

| - Bank Details  |                                                                                                    |
|-----------------|----------------------------------------------------------------------------------------------------|
|                 | Please Enter The Bank Details For This Location.                                                           |
| Bank Name: *    |                                                                                                    |
| Account Name: * | 3.                                                                                                    |
| Sort Code: *    |                                                                                                    |
|                 | (Please enter your sort code excluding dashes or spaces. For all UK based accounts this will be 6 digits.) |

To progress your Enrolment click '**Finish**'

| Cancel | Finish | Click ' <b>Finish</b> ' to continue | 6 |
|--------|--------|-------------------------------------|---|
|        |        |                                     |   |

14. Click '**Submit**' to complete:

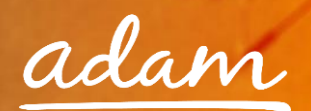

| Enrolment / Submit Enrolment                                   | Step 1 of 1                 |
|----------------------------------------------------------------|-----------------------------|
| + Enrolment                                                    |                             |
| To complete your Enrolment please dick the Submit button below | Click (Cuberis) to consider |
| Cancel Submit                                                  |                             |

15. The status of the Enrolment will show as submitted:

| Refresh Actions -                                                                                                    |                                                                      |
|----------------------------------------------------------------------------------------------------|----------------------------------------------------------------------|
| Current Status:<br>This Enrolment has been submitted but is waiting for the Accreditation to be approved before it starts it's own approvel process. | Next Steps:<br>Please wait for the approval process to be completed. |
| - Enrolment - EN9859                                                                                                    |                                                                      |

### **Re-Starting an Enrolment from Draft**

If you have started an Enrolment and saved your progress you can continue from where you finished by locating the Enrolment using the 'EN' reference number

1. Click into the relevant object to view your draft Enrolment

|    | adam SProc.Net 7 Search Q Logout C+      |                         |                                                       |                           |                               |            |                     |
|----|------------------------------------------|-------------------------|-------------------------------------------------------|---------------------------|-------------------------------|------------|---------------------|
|    | Accreditations Enrolm                    | ents Requirements Off   | ers Service Agreements Service R                      | eceipts Invoices SRM      | Reports Admin Help            | <b>4</b>   |                     |
| Т. |                                          |                         |                                                       | Pending Active Expir      | ed All                        |            |                     |
|    | Click into vo                            | our ' <b>Enrolments</b> | i' link                                               | Transfer - Andrews        |                               |            | to the first of the |
|    |                                          |                         |                                                       | C                         | lick into your ' <b>Pendi</b> | ng' link   | Alle m'             |
|    |                                          |                         | - Town to - Lower                                     | - TA                      |                               | New        | The Provent         |
|    | Click the Enrolment you wish to re-start |                         |                                                       |                           |                               |            |                     |
|    | - Draft                                  | //                      |                                                       |                           |                               | Export 💆   | Search Q Fields     |
|    | Enrolment #                              | Status                  | Client Name                                           | Category ×                | Supplier Name                 | Location   | Address Line 1      |
|    | ▶ Q EN15616                              | Draft                   | Midlands and Lancashire<br>Commissioning Support Unit | Care at Home (Merseyside) | Test Sproc                    | Test Sproc | Test                |

#### 2. The draft progress will show which sections are incomplete

| - Draft Progress 🙆                                          |                    |              |
|-------------------------------------------------------------|--------------------|--------------|
|                                                             |                    |              |
| Have all of the required documents been uploaded?           |                    | $\checkmark$ |
| Have all questions been answered correctly?                 |                    | $\checkmark$ |
| Have service categories been added?                         |                    | ×            |
| Have all of the required bank detail fields been filled in? | Item is in 'Draft' | ×            |

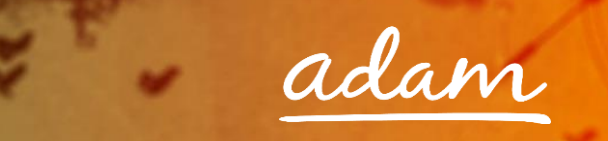

3. From the Enrolment summary page, to edit the information click into the 'Actions' icon:

| Refresh       Actions Edit         Edit       Click 'Actions', 'Edit'         Next Steps:       Environment still in draft status and will need to be completed and submitted to continue.         The brownent is still in draft status and will need to be completed and submitted to continue.       Next Steps:                                | Enrolment                                                                                       |                                                                                                    |
|----------------------------------------------------------------------------------------------------|-------------------------------------------------------------------------------------------------|----------------------------------------------------------------------------------------------------|
| Lot     Click 'Actions', 'Edit'       Current or Cancel     Next Steps:       The Environment is stell in draft status and will need to be completed and submitted to continue.     Ensure all items in the submission progress below are completed correctly and then select 'Submit' from the Actions menu to submit the Environment's progress. | Refresh Actions Edit                                                                            | 1                                                                                                    |
| The Enrolment is still in draft status and will need to be completed and submitted to continue.<br>Ensure all items in the submission progress below are completed correctly and then select. Submit' from the Actions menu to submit the Enrolment for approval                                                                                   | Current Cancel                                                                                  | Next Steps:                                                                                                    |
|                                                                                                    | The Enrolment is still in draft status and will need to be completed and submitted to continue. | Ensure all items in the submission progress below are completed correctly and then select "Submit' from the Actions menu to submit the Enrolment<br>for approval |

Edit the information as needed, replacing any draft text/characters previously used to save.

- 4. This process can be repeated as many times as needed, clicking '**Save**' frequently to save your current workings.
- 5. When complete use the '**Actions**' icon to '**Submit**':

| Ernolmert Refresh Actions •              |                                                                                                    |
|------------------------------------------|----------------------------------------------------------------------------------------------------|
| Current Submit Click 'Actions', 'Submit' | Next Steps:<br>Ensure all lems in the submission progress below are completed correctly and then select "Submit' from the Actions menu to submit the Enrolment<br>Ensurement |
| 5.                                       | ог ардолаг                                                                                                    |

Click '**Submit**' to complete:

| Enrolment / Submit Enrolment                                    | Step 1 of 1                         |
|-----------------------------------------------------------------|-------------------------------------|
| + Enrolment                                                     |                                     |
|                                                                 |                                     |
| To complete your Enrolment please click the Submit button below | Click ' <b>Submit</b> ' to complete |
| Cancel Submit                                                   |                                     |

6. The status of the Enrolment will show as submitted:

| Enrolment                                                                                                    |                                                       |
|----------------------------------------------------------------------------------------------------|-------------------------------------------------------|
| Refresh Actions -                                                                                                    |                                                       |
| Current Status:                                                                                                    | Next Steps:                                           |
| This Enrolment has been submitted but is waiting for the Accreditation to be approved before it starts it's own approval process. | Please wait for the approval process to be completed. |
|                                                                                                    |                                                       |
| - Enrolment - EN9859                                                                                                    |                                                       |

5.

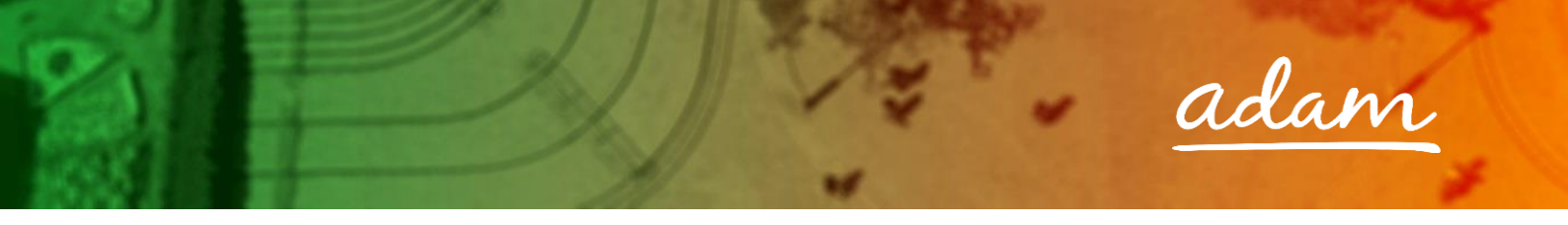

# **Summary Pages**

→ These pages contain all the submission details of your Accreditation and Enrolment

Enrolment Summary:

| Envolment                                   |                               |                                                                       |                                     |                                                                         |                        |                                 |              |             |  |
|---------------------------------------------|-------------------------------|-----------------------------------------------------------------------|-------------------------------------|-------------------------------------------------------------------------|------------------------|---------------------------------|--------------|-------------|--|
| Refresh Actions -                           |                               |                                                                       |                                     |                                                                         |                        |                                 |              |             |  |
|                                             |                               |                                                                       |                                     |                                                                         |                        |                                 |              |             |  |
| Current Status                              |                               |                                                                       |                                     |                                                                         | Next Stops:            |                                 |              |             |  |
| Current status.                             |                               |                                                                       |                                     |                                                                         | Next Steps.            |                                 |              |             |  |
| process.                                    | pmitted but is                | waiting for the Accreditation to be                                   | e approved befor                    | e it starts it sown approval                                            | Please wait for the ap | proval process to be completed. |              |             |  |
|                                             |                               |                                                                       |                                     |                                                                         |                        |                                 |              |             |  |
| = Enrolment - EN15616                       |                               |                                                                       |                                     |                                                                         |                        |                                 |              |             |  |
| - Enrolment - EN15616                       |                               |                                                                       |                                     |                                                                         | - Additional in        | ems                             |              |             |  |
|                                             |                               |                                                                       |                                     |                                                                         | ▶ Printable Detail     |                                 |              |             |  |
| System                                      |                               |                                                                       | 0 110 / 10                          | creditation                                                             |                        |                                 |              |             |  |
| Supplier                                    |                               | ) s                                                                   | ummar                               | y page                                                                  |                        |                                 |              |             |  |
| Enrolment#: EN15                            | 5616                          |                                                                       |                                     |                                                                         |                        |                                 |              |             |  |
| Accreditation # : AC15                      | 5942                          | 1                                                                     | -                                   |                                                                         |                        |                                 |              |             |  |
| Category : Care                             | ands and Lanc<br>at Home (Mer | asnire commissioning support On<br>rseyside)                          | π                                   |                                                                         |                        |                                 |              |             |  |
| Supplier Name : Test !<br>Location : Test ! | Sproc<br>Sproc                |                                                                       |                                     |                                                                         |                        |                                 |              |             |  |
|                                             | -                             |                                                                       |                                     |                                                                         |                        |                                 |              |             |  |
| AddressLine 1 : Test                        |                               |                                                                       |                                     |                                                                         |                        |                                 |              |             |  |
| Address City : Lond                         | lon                           |                                                                       |                                     |                                                                         |                        |                                 |              | O Live Chat |  |
| - Documents                                 |                               |                                                                       |                                     |                                                                         |                        |                                 |              | Export 🗷    |  |
| J                                           | -                             |                                                                       |                                     |                                                                         |                        |                                 |              |             |  |
|                                             | Docur                         | nent lype                                                             |                                     | File Name                                                               | 2                      | Issue Date                      | Issue Number | Expiry Date |  |
| European Single Procurement                 | t Document                    |                                                                       |                                     | Information required.docx                                               |                        |                                 |              |             |  |
| Financial Information                       |                               |                                                                       |                                     | Training Document.docx                                                  |                        |                                 |              |             |  |
| - Questions (1 - 50)                        | of 64                         |                                                                       |                                     |                                                                         |                        |                                 |              | Export 💆    |  |
| Question Type                               | #                             |                                                                       | Question                            |                                                                         |                        |                                 | Answer       |             |  |
| Company Information                         | 1                             | Has your organisation complete                                        | d the European                      | Single Procurement Document?                                            | Yes                    |                                 |              |             |  |
| Grounds for Discretionary                   | 2                             | Within the past three years, hav                                      | e any of the fol                    | lowing situations applied, or                                           |                        |                                 |              |             |  |
| Exclusion                                   |                               | currently apply, to your organis                                      | ation:                              |                                                                         |                        |                                 |              |             |  |
|                                             |                               | (a) your organisation has violat<br>56 (2) of the Public Contracts Re | ed applicable of<br>egulations 2015 | bligations referred to in regulation<br>in the fields of environmental. | in                     |                                 |              |             |  |
|                                             |                               |                                                                       | .guidelionis 2025                   | in the new or enhousing the                                             |                        |                                 |              |             |  |
|                                             | •                             |                                                                       |                                     |                                                                         |                        |                                 |              |             |  |
| <ul> <li>Service Categories</li> </ul>      | 4                             |                                                                       |                                     |                                                                         |                        |                                 |              |             |  |
|                                             |                               |                                                                       |                                     | Service                                                                 | Category               |                                 |              |             |  |
| Fast Track (End of Life)                    |                               |                                                                       |                                     |                                                                         |                        |                                 |              |             |  |
| Learning Disability                         |                               |                                                                       |                                     |                                                                         |                        |                                 |              |             |  |
| Mental Health                               |                               |                                                                       |                                     |                                                                         |                        |                                 |              |             |  |
| Physical Disability                         |                               |                                                                       |                                     |                                                                         |                        |                                 |              |             |  |
|                                             |                               |                                                                       |                                     |                                                                         |                        |                                 |              |             |  |
| - Messages 🕕                                |                               |                                                                       |                                     |                                                                         |                        |                                 |              |             |  |
| A There are no records to d                 | licolav                       |                                                                       |                                     |                                                                         |                        |                                 |              |             |  |
|                                             | apray.                        |                                                                       |                                     |                                                                         |                        |                                 |              |             |  |
|                                             |                               |                                                                       |                                     |                                                                         |                        |                                 |              |             |  |
| - Activity 2                                |                               |                                                                       |                                     |                                                                         |                        |                                 |              |             |  |
| Activity Type                               |                               | Date Created                                                          |                                     | Created By                                                              |                        | Co                              | mments       |             |  |
| Enrolment Submitted                         |                               | 03/03/2017 16:36                                                      | Test Supplier Ad                    | min                                                                     |                        |                                 |              |             |  |
| Enrolment Created                           |                               | 03/03/2017 16:06                                                      | Test Supplier Ad                    | min                                                                     |                        |                                 |              |             |  |
|                                             |                               |                                                                       |                                     |                                                                         |                        |                                 |              |             |  |

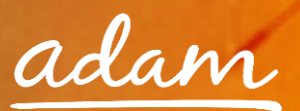

#### Review / Approval Process

- → Once you have completed the Accreditation and Enrolment process it will immediately go to adam for review
- → The submitted Accreditation will be reviewed and approved by *adam*
- → Then the Enrolment submission will be reviewed and accepted by *adam*
- → Once *adam* has completed their review, the Enrolment will be sent to the CCGs for approval
- ➔ If there are any issues with either submission, then the item can be failed by *adam* or the CCGs and you will receive a notification email and will have the opportunity to edit and resubmit the failed item

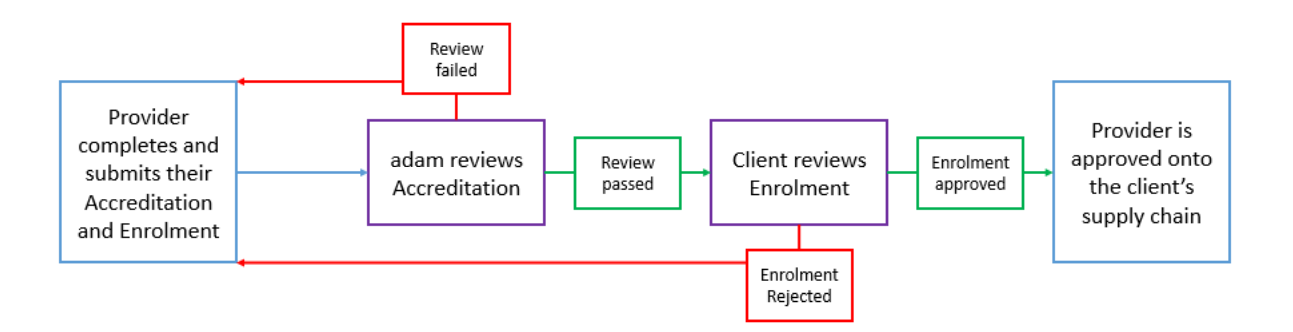

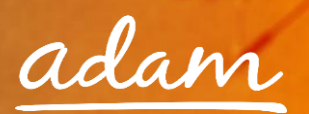

# **Email Notifications**

1. You will receive an email to inform you if your Accreditation/Enrolment application has been successful or not:

| Dear Test Supplier Admin,                                                                                                    |                                                                                                    |  |  |  |  |  |
|----------------------------------------------------------------------------------------------------|----------------------------------------------------------------------------------------------------|--|--|--|--|--|
| This email is to confirm that your Accreditation for Midlands and Lancashire Commissioning<br>Support Unit - Care at Home (Merseyside) has been approved. If you have not already done<br>e and submit an Enrolment for Midlands and Lancashire<br>Commissioning Support Unit - Care at Home (Merseyside). Please visit <u>www.sproc.net</u> and<br>log in to undertake your next step. |                                                                                                    |  |  |  |  |  |
| g in to undertake y                                                                                                    | our next step.                                                                                           |  |  |  |  |  |
| g in to undertake y<br>Client:                                                                                                    | Midlands and Lancashire Commissioning Support Unit                                                       |  |  |  |  |  |
| g in to undertake y<br>Client:<br>Accreditation:                                                                                                    | Midlands and Lancashire Commissioning Support Unit<br>AC15942                                            |  |  |  |  |  |
| g in to undertake y<br>Client:<br>Accreditation:<br>Category:                                                                                                    | Midlands and Lancashire Commissioning Support Unit<br>AC15942<br>Care at Home (Merseyside)               |  |  |  |  |  |
| g in to undertake y<br>Client:<br>Accreditation:<br>Category:<br>Supplier:                                                                                                    | Midlands and Lancashire Commissioning Support Unit<br>AC15942<br>Care at Home (Merseyside)<br>Test Sproc |  |  |  |  |  |

2. You will see all the details of your Accreditation/Enrolment when you log in to SProc.Net:

| Ac         | creditations Enrolm    | nents Requirements     | Offers Service Agreements    | Service Receipts In | voices SRM  | Reports Admin H | elp            |                 |
|------------|------------------------|------------------------|------------------------------|---------------------|-------------|-----------------|----------------|-----------------|
| -          | Click ir               | nto your ' <b>Enro</b> | Iments' link                 | Pending Active      | Expired All | 1.450           |                |                 |
| Pen        | ding Enrolme           | nts                    | 1                            |                     |             | 0               | New            |                 |
| ► Dr.      | aft <b>2</b> 🕨 Pending | Approval 1 Pe          | nding Accreditation Action 1 |                     |             | - Leven         | Ver Belleville |                 |
| <b>-</b> D | raft 2                 |                        |                              |                     |             |                 | Export 💆       | Search Q Fields |
|            | Enrolment #            | Status                 | Client Name                  | Category            | × Sup       | oplier Name     | Location       | Address Line 1  |

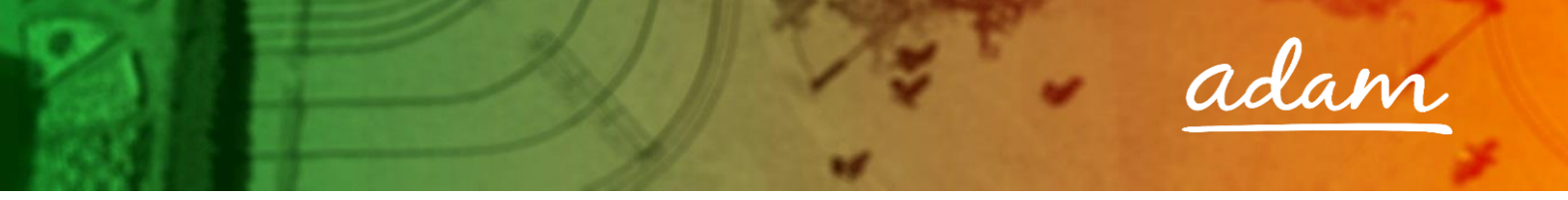

### **Resubmitting a Failed or Rejected Enrolment**

- → The steps below show reviewing and re-sumbitting a failed or rejected Enrolment.
- ➔ The process to review and re-submit a failed Accreditation is exactly the same but starting from the 'Accreditations' tab on your SProc.Net homepage
- Enrolments Requirements Offers Service Agreen Accreditations SRM Reports Admin Help See any failed or Click 'Enrolments' rejected Penaing Enroiments Enrolments by clicking 'Failed' Draft ①
   Pending Approval ②
   Pending Accreditation Action ③ Failed 2 - Failed 2 Export 🚨 Search Q Fields Client Nam Category Locatio Midlands and Lancashire Q EN15616 Care at Home (Merseyside) Test Sproc Test Sproc Test Commissioning Support U Q EN6333 Test Sproo Test Sproc Birmingham City Counci Care Ho Test 00 Use the 🔍 icon to select the Enrolment you wish to review.
- 1. If your Enrolment is failed, from your homepage:

2. This will show you the Enrolment summary page:

| Accreditations Enrolments Requirements Offers Service Agreements Service Receipts Invoices                                                                                                    | s SRM Reports Admin Help                                                                                                    |
|----------------------------------------------------------------------------------------------------|----------------------------------------------------------------------------------------------------|
| Accreditation - Midlands and Lancashire Commissioning Support Unit - Care at Home (Merseyside)                                                                                                |                                                                                                    |
| Refresh Actions -                                                                                                    |                                                                                                    |
| Current Status:<br>This Accreditation has failed adam review.                                                                                                    | Next Steps:<br>Please use the ""Re-upload Docs & Re-subm &" option from the Actions menu to view the reasons for the failure and<br>reupload any incorrect documents |
| Accreditation - AC15942 - Midlands and Lancashire Commissioning Support Unit                                                                                                    | Other Items     Printable Detail                                                                                                    |
| Accreditation # : AC15942<br>Client Name : Midlands and Lancashire Commissioning Support Unit<br>Category : Care at Home (Merseyside)<br>Supplier Name : Test Sproc<br>Status : Review Failed | Click the ' <b>Printable Details</b> ' icon and<br>a separate window will load.                                                                                      |
|                                                                                                    | Q Live Chat                                                                                                    |

3. This document will show you all the Enrolment information and the reason it failed.

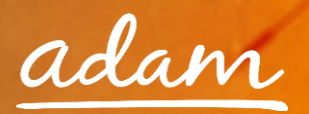

Once reviewed and any required amendments or updates are made, you can resubmit your Enrolment.

4. From the Enrolment summary page:

| Accreditatior | n - London Borough of Haringey - Semi Ind          | lependent Living |                                                                                                    |                                                       |
|---------------|----------------------------------------------------|------------------|----------------------------------------------------------------------------------------------------|-------------------------------------------------------|
| Refresh       | Actions -                                          |                  | To update the Enrolment information click ' <b>Actions</b> ' and                                       |                                                       |
| Current       | <ul> <li>Re-upload Docs &amp; Re-submit</li> </ul> |                  | 'Re-upload Docs & Re-submit'                                                                           | 1.                                                    |
| This Accredit | tation has failed adam review.                     |                  | Please use the ""Re-upload Docs & Re-submit"" of<br>to view the reasons for the failure and reupload a | ption from the Actions menu<br>ny incorrect documents |

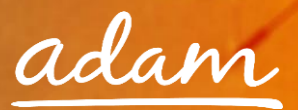

5. Update the required information:

| Document Type                                      | Old File Name                                   | Required      | Review Passed     | Failure Reason                    | Comments                           |                |         |
|----------------------------------------------------|-------------------------------------------------|---------------|-------------------|-----------------------------------|------------------------------------|----------------|---------|
| NHS Standard Contract                              | Blank Document.docx                             | s.            | Yes               |                                   |                                    |                |         |
| Service Provider CQC Registration Certificate.     | Blank Document.docx                             |               | Yes               |                                   |                                    |                |         |
| Evidence of Insurances                             | Blank Document.docx                             | s.            | No                | Document/s not complete           | Please upload your Employers Liabi | ity Insurance. |         |
| European Single Procurement Document               |                                                 |               | Yes               |                                   |                                    |                |         |
| Financial Documentation                            | London_Borough_Of_NewhamSEND                    |               | Yes               |                                   |                                    |                |         |
|                                                    |                                                 |               |                   |                                   |                                    |                |         |
|                                                    |                                                 |               |                   |                                   | Review feedback fron               | n <i>adam</i>  |         |
| alaad Dasuments                                    |                                                 |               |                   |                                   |                                    |                |         |
| pload Documents                                    |                                                 |               |                   |                                   |                                    |                |         |
| upload new versions of the documents below where n | equired. The pane above shows the details of th | e last review | and should indica | te which documents need to change |                                    |                |         |
|                                                    |                                                 |               |                   |                                   |                                    | Using the up   | load id |
| Document Type                                      | Old File Nan                                    | ne            |                   | New File Name                     | Issue Date Issue Number            | unload the     | rovica  |
| Standard Contract                                  | Blank Document.docx                             |               |                   |                                   | ii i                               | upioau trie    |         |
| ce Provider COC Registration Certificate           | Blank Document docy                             |               |                   | R                                 |                                    | documen        | tation  |
| er normer ege negetation er anexe.                 | Diam Document option                            |               |                   | 24                                |                                    |                |         |
| ence of Insurances                                 | Blank Document.docx                             |               |                   | R.                                | 31/01/2017                         | 31/03/2017 🛗   | 1       |
| pean Single Procurement Document                   |                                                 |               |                   | R.                                | i                                  | î              |         |
|                                                    | London Borough Of Newham -                      | SEND - Self   |                   |                                   |                                    |                |         |
| ncial Documentation                                | Billing_Agreement_FinalFilled                   | 2014.pdf      |                   | Lă.                               |                                    |                |         |
|                                                    |                                                 |               |                   |                                   |                                    |                |         |
|                                                    |                                                 | Canaal        | Ei-i-b            | Clink /                           | Culomit/to continue                | 77             |         |
|                                                    |                                                 | Cancel        | Finish            |                                   | Submit to continue                 |                |         |
|                                                    |                                                 |               |                   |                                   |                                    |                |         |
| <ol> <li>Confirm you agre</li> </ol>               | e to the terms and                              | l con         | ditions           |                                   |                                    |                |         |
|                                                    |                                                 |               |                   |                                   |                                    |                |         |
|                                                    |                                                 |               |                   |                                   |                                    |                |         |
| o complete your Enrolment plea                     | se click the Submit button b                    | elow          |                   |                                   |                                    |                |         |
|                                                    |                                                 |               |                   |                                   |                                    |                |         |

7. The Enrolment submission will have updated to show it has been re-submitted to *adam* for review:

| Accreditation - South London SEN Commissioning - SEN Education Services |                                                                                                    |
|-------------------------------------------------------------------------|----------------------------------------------------------------------------------------------------|
| Refresh Actions +                                                       |                                                                                                    |
| Current Status:                                                         | Next Steps:                                                                                                    |
| This Accreditation is pending adam review.                              | Create a new Enrolment from the actions menu while waiting for adam to review this Accreditation. You will receive email updated when this happens |
| Accredita                                                               | ation status updated                                                                                                    |

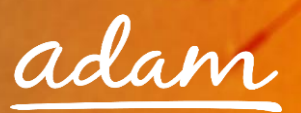

## **Creating a New User**

Once you have set-up your SProc.Net account, you can create additional users who can access your system and complete steps within the process

There are two ways a new user can be added:

- a) New user can request to join (user will input their own information and Administrator will approve)
- b) Admin user can add user onto SProc.Net

The next section of this guide will take you step-by-step through both of the above methods of adding a user to your SProc.Net system.

#### New User Request – Created by the new user

Created by the user:

1. Select '**New User**' from the login page:

|       | adam SProc.Net<br>Making public services persona        | $\ell$ again.        | 217 4                                                            |
|-------|---------------------------------------------------------|----------------------|------------------------------------------------------------------|
|       | Scheduled Maintenance: The site may be unavailable betw | veen 22:00 and 00:00 | Click into the ' <b>New User</b> ' icon<br>to start the process. |
| Pleas | e sign in                                               | Register             |                                                                  |
| 1     | Username                                                | Ne                   | w User                                                           |
| -     | Password                                                | New                  | Supplier                                                         |
|       | Sign in                                                 | Email us and i       | register your interest                                           |
|       | Forgetten password?                                     |                      |                                                                  |
|       | Read our latest news                                    |                      |                                                                  |

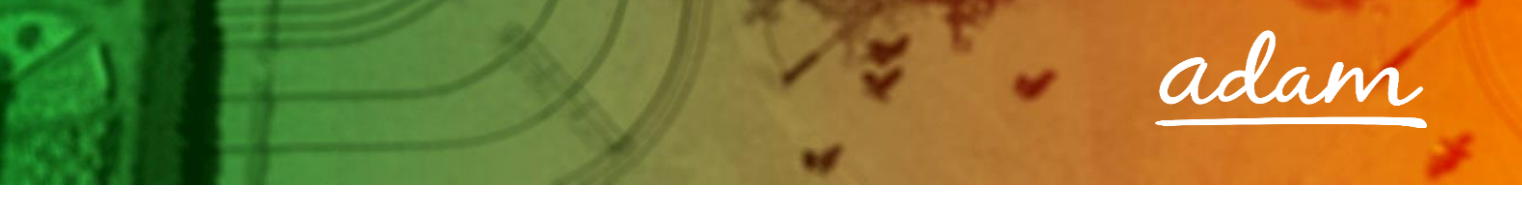

2. This will direct you to the new user details page:

|   | New User Registration                                                                                                    |                                                                                                    |  |  |  |  |  |  |  |
|---|----------------------------------------------------------------------------------------------------|----------------------------------------------------------------------------------------------------|--|--|--|--|--|--|--|
|   | New User Registration                                                                                                    |                                                                                                    |  |  |  |  |  |  |  |
|   | To register as a new user please insert as much information as possible in the fields below.  If you are an existing user and want to reset your password please go back to the home page and then click the "forgottan password" link. It is mandatory to fil in the fields with the " next to them |                                                                                                    |  |  |  |  |  |  |  |
|   | User Role: *                                                                                                    | Business Details  Preses select either: Client of Supplier dependent on the company, you work for. Then use the search field to select the company.      About You |  |  |  |  |  |  |  |
|   | Errt Namo #                                                                                                    | Piesse provide a your personal details below.                                                                                                    |  |  |  |  |  |  |  |
|   | rist Name: *                                                                                                    |                                                                                                    |  |  |  |  |  |  |  |
|   | Last Name: *                                                                                                    |                                                                                                    |  |  |  |  |  |  |  |
|   | chuir Auuresu -                                                                                                    | Email Address)     details.                                                                                                    |  |  |  |  |  |  |  |
|   | Location: *                                                                                                    | Company Location )                                                                                                    |  |  |  |  |  |  |  |
|   | Additional Information:                                                                                                    | Additional Information Prever provide any additional information that will addit your company's potent administrators in approving your new year registration.     |  |  |  |  |  |  |  |
| I | nput further information for<br>the approver to review.                                                                                                    | Cancel Register Click 'Register' to complete.                                                                                                    |  |  |  |  |  |  |  |

Once this form has been completed by you, your Administrator(s) will receive an email notification informing them that there is a New User request on the system.

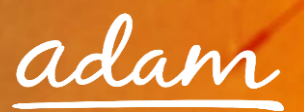

## Approving a New User

1. **Administrator:** login to your account and from the homepage, expand the 'Admin' tab on your toolbar

1

- 2. This will take you to a list view of all your users
- 3. Click into the new user to view their details

| Accredi    | tations Enrolments Requirements Of                                                                                               | Ters Service Agreements Service Receipts Invoices      | SRM Reports Admin Help                                                                                                  |                                                                                                   | Click ' <b>Admin</b> ' and                                                                                                    |
|------------|----------------------------------------------------------------------------------------------------|--------------------------------------------------------|----------------------------------------------------------------------------------------------------|---------------------------------------------------------------------------------------------------|----------------------------------------------------------------------------------------------------|
| Users      |                                                                                                    |                                                        |                                                                                                    | ELGE O                                                                                            | then 'Users'                                                                                                    |
| ► New      |                                                                                                    |                                                        |                                                                                                    |                                                                                                   |                                                                                                    |
| ► All      |                                                                                                    |                                                        |                                                                                                    |                                                                                                   |                                                                                                    |
| ► All      | 1 - 10 of 17)                                                                                                    |                                                        |                                                                                                    | 2.                                                                                                | Export ₹ Search Q Fields ■                                                                                                    |
|            | 1 - 10 of 17)<br>Name 🔦                                                                                                    | Email Address                                          | × User ID                                                                                                    | 2.                                                                                                | Export ▲ Search Q Fields ■                                                                                                    |
| ► All<br>Q | 1-10 of 17)<br>Name A                                                                                                    | Email Address                                          | × User ID<br>11                                                                                                    | 2.<br>×<br>Quality Care                                                                           | Export Z Search Q Fields E                                                                                                    |
| ► AII      | 1-10 of 17)<br>Name A<br>11<br>Alibon Maclean                                                                                    | Email Address                                          | X UserID<br>11<br>alisonmadean                                                                                          | ×<br>Quality Care<br>Quality Care                                                                 | Export Search Q Fields Clicking the Q icon will take you to                                                                                                    |
| ► All      | I - 10 of 17)<br>Name A<br>11<br>Alison Maclean<br>Ben Little                                                                    | Email Address<br>christine.maclean@attigo-training.com | X UserID<br>11<br>alisonmaclean<br>benittie                                                                             | ×<br>Quality Care<br>Quality Care                                                                 | Export A Search G Fields Clicking the G icon will take you to                                                                                                    |
| ► All      | I = 10 of 17)<br>Name ^<br>11<br>Alson Maclean<br>Ben Uttle<br>Christine Smith                                                   | Email Address<br>christine.maclean@attigo-training.com | × UseriD<br>11<br>alisomadean<br>benittle                                                                               | ×<br>Quality Care<br>Quality Care                                                                 | Export A Search Fields Clicking the clicking the clicking |
| ► All      | I – 10 of 17)<br>Name ▲<br>11<br>Alison Maclean<br>Ban Uttle<br>Christine Smith<br>David Smith                                   | Email Address                                          | × UserID<br>11<br>alisomaclean<br>benittle<br>dsmith673                                                                 | x<br>Quality Care<br>Quality Care<br>Quality Care                                                 | Export Search Fields Clicking the clicking the clicking t |
|            | I- 10 of 17)<br>Name A<br>11<br>Alison Maclean<br>Ben Uttle<br>Ohristine Smith<br>David Smith                                    | Email Address                                          | X UserID<br>11<br>alicomaclean<br>benittle<br>V<br>V<br>dsmith873<br>dsmith460                                          | 2<br>auality Care<br>Cuality Care<br>Cuality Care<br>Cuality Care<br>Cuality Care                 | Export Search Fields Clicking the con will take you to that user's information page.                                                                                                    |
|            | I= 10 of 17)<br>Name ▲<br>11<br>Alison Maclean<br>Ben Little<br>Christine Smith<br>David Smith<br>David Smith<br>Dreve Geodchild | Email Address                                          | X UserID<br>11<br>alisonmaclean<br>benittle<br>dsmith&73<br>dsmith&73<br>dsmith&40<br>costne.maclean@attgo-training.com | ×<br>Quality Care<br>Quality Care<br>Quality Care<br>Quality Care<br>Quality Care<br>Quality Care | Export Z Search Q Fields E<br>Clicking the Q icon will take you to<br>that user's information page.                                                                                                    |

### 4. View the user's details

| User - Drew Goodchild (Qu                                                                           | ality Care)                                                             |                             |     |
|----------------------------------------------------------------------------------------------------|-------------------------------------------------------------------------|-----------------------------|-----|
| Refresh Actions -                                                                                   |                                                                         |                             |     |
| Drew Goodchild (Quality Care)                                                                       |                                                                         | Click the user's name link. |     |
| Drew Goodchild<br>Quality Care<br>Status: Registered<br>Role: Supplier<br>Updated: 07/04/2016 11:34 | Email: scistine.mackan@attigo-training.com<br>Telephone:<br>Last Login: |                             | 3.  |
| = Actions                                                                                           |                                                                         |                             |     |
| Standard Notifications                                                                              | 19                                                                      | ▶ Community Reviews         |     |
| Notes     There are no records to                                                                   | n display.                                                              |                             | New |
|                                                                                                    |                                                                         |                             |     |

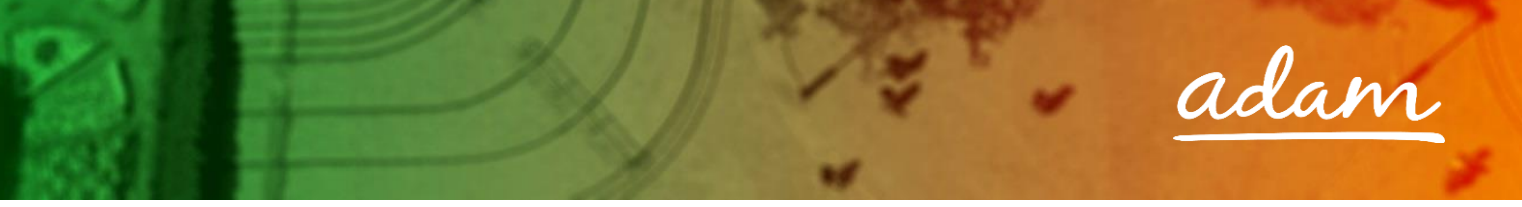

Review their details and select their account settings:

| User - Drew Goodchild (Quality Care) / User - Drew Goodchild (Qua | lity Care)                                   |                            |                     |           |
|-------------------------------------------------------------------|----------------------------------------------|----------------------------|---------------------|-----------|
| Save Refresh Actions -                                            |                                              |                            |                     |           |
| Company                                                           | Quality Core                                 |                            |                     |           |
| Company                                                           | Quairty care                                 |                            |                     |           |
| Name:                                                             | Drew Goodchild                               |                            |                     |           |
| #Logins:                                                          | 0                                            |                            |                     |           |
| Last Login:                                                       |                                              |                            |                     |           |
| User Agent:                                                       |                                              |                            |                     |           |
| Failed Logins:                                                    |                                              | Poviow the information the | N/                  |           |
| Role Type:                                                        | Supplier                                     |                            | У                   |           |
| Status:                                                           | Registered                                   | have submitted.            |                     |           |
| Created By:                                                       |                                              |                            |                     |           |
| Date Created:                                                     | 07/04/2016 11:34                             |                            |                     |           |
| Updated By:                                                       |                                              |                            |                     |           |
| Date Updated:                                                     | 07/04/2016 11:34                             |                            |                     |           |
|                                                                   |                                              |                            | _                   |           |
| Location: *                                                       | Quality Care                                 | © 0                        |                     |           |
| Level Name:                                                       |                                              | © 0                        |                     |           |
| Registration Notes:                                               | B Z Ⅱ ale 新書書書目注: 注读 读 Font Name Si A - Or - |                            |                     |           |
|                                                                   | ちょん・ぎ ぎ コ・キ ア 湯 の み み                        |                            |                     |           |
|                                                                   |                                              |                            |                     |           |
|                                                                   |                                              |                            |                     |           |
|                                                                   | Design 		HTML 		Preview                      |                            |                     |           |
| Role Name:                                                        | SupplierUsers                                |                            |                     |           |
| Page Start:                                                       |                                              |                            | Ζ.                  |           |
| Notifications:                                                    | No                                           |                            |                     |           |
| Notifications Type:                                               | Email                                        |                            | Use the 🔳 icon to s | elect the |
| Locked:                                                           |                                              |                            |                     |           |
|                                                                   |                                              |                            | user's access le    | evei.     |

Please note, all 'Role Names' must be assigned correctly to reflect authorisation levels within your business.

| Role Name           | Access                                     | Example                     |  |
|---------------------|--------------------------------------------|-----------------------------|--|
| Supplier            | Access to view & approve all process       |                             |  |
| Administrators      | steps                                      | Supply Dianch manager       |  |
| Supplier Executives | Access to view & approve all process       | Head of service with supply |  |
| Supplier Executives | steps within a defined service area        | branch                      |  |
| Supplier Finance    | Access to view supplier bills and invoices | Finance Manager             |  |
| Supplier Managers   | Access to use all system steps             | Supplier employee           |  |
| Supplier Users      | Access to use authorised system steps      | Supplier employee           |  |
| Table 1.0           |                                            |                             |  |

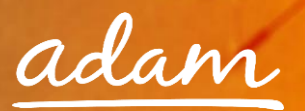

5. Once complete you will need to approve the user:

|                                                           | adam SProc.Net Search Q Logout G           |                                                       |            |  |  |
|-----------------------------------------------------------|--------------------------------------------|-------------------------------------------------------|------------|--|--|
| Accredit                                                  | ations Enrolments Requirements Offers Serv | vice Agreements Service Receipts Invoices SRM Reports | Admin Help |  |  |
| Refresh                                                   | Actions -                                  |                                                       |            |  |  |
| = Drew                                                    | Approve/Reject<br>Clear Alerts             | Click ' <b>Actions</b> ' and then<br>'Approve/Reject' | 4          |  |  |
| Drew Good<br>Quality Care<br>Status: Regi<br>Role: Suppli | Delete User tine.maclean@attigo-train      | Approvernejeee                                        | 1.         |  |  |
| Updated: 07                                               | / Send Password                            |                                                       |            |  |  |

6. Accept or decline the new user application:

| User - Drew Goodchild (Quality Care) / Registered User |                                                                     |                            |                                             | Step 1 of 1 - Approve/Reject |
|--------------------------------------------------------|---------------------------------------------------------------------|----------------------------|---------------------------------------------|------------------------------|
| + Summary                                              |                                                                     |                            |                                             |                              |
|                                                        |                                                                     |                            |                                             |                              |
|                                                        | Select Accept To Approve This User And Decline To Reject This User. |                            |                                             | 2.                           |
|                                                        | ®Accept<br>⊘Decline                                                 | Select your de<br>comments | cision and detail any<br>s about this user. |                              |
| Comments:                                              | L                                                                   |                            |                                             | J                            |
|                                                        |                                                                     |                            |                                             | 3.                           |
|                                                        |                                                                     |                            |                                             |                              |
|                                                        | Cancel Save                                                         |                            | Click ' <b>Save</b> ' to comp               | olete.                       |

7. If approved, this process will trigger an email to this new user informing them of their new username and password:

| ♀ Reply       ♀ Reply All       ♀ Forward       ♀ IM         ₩ed 09/12/2015 11:42       wed 09/12/2015 11:42       system@sproc.net         To       ■ Christine Madean |  |  |  |  |  |
|----------------------------------------------------------------------------------------------------|--|--|--|--|--|
| Here are your login details for SProc.Net<br>UserID: nhscare<br>Password: @4QJF93r                                                                                      |  |  |  |  |  |
| Kind Regards<br>adam                                                                                                    |  |  |  |  |  |
| To log into your account please go to www.SProc.net                                                                                                    |  |  |  |  |  |

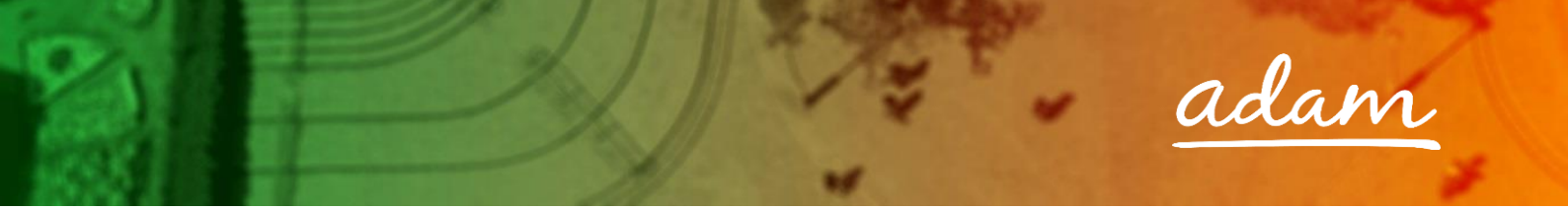

### New User Creation – By System Administrator

Alternatively, you as the Administrator can create and add new users to your system:

- 1. Login to your SProc.Net system
- 2. From your homepage click into the 'Admin' tab on your toolbar
- 3. Select the 'Users' link
- 4. Select the 'New' icon

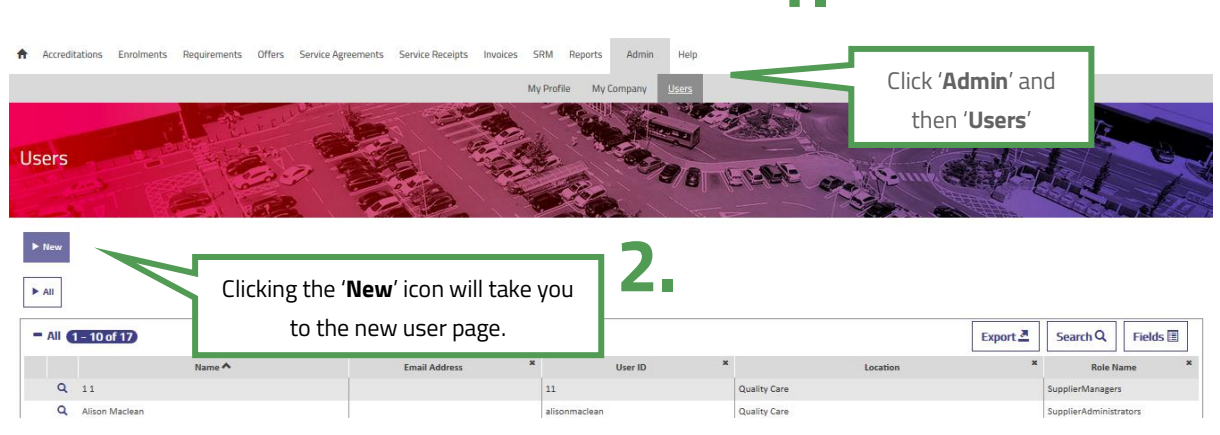

5. Complete the user's details and role:

| Here Balay       | Please enter your basic user information.                  |             |                                         |                |               |
|------------------|------------------------------------------------------------|-------------|-----------------------------------------|----------------|---------------|
|                  | Supplier                                                   |             | *                                       | 7              |               |
| First Name: *    |                                                            |             |                                         | - 5-           |               |
| Middle Name:     |                                                            |             | Input the user's details.               |                |               |
| Last Name: *     |                                                            |             |                                         |                | 4             |
| Phone #:         |                                                            |             |                                         |                |               |
| Location: *      |                                                            |             | ଚ ପ                                     |                |               |
| Email Address: * |                                                            |             |                                         | Use the 🔽 icon | to select the |
|                  |                                                            |             |                                         |                |               |
|                  | Send Password                                              |             |                                         |                |               |
|                  | Send Password                                              |             |                                         | user's acce    | ss level.     |
|                  | Send Password                                              |             |                                         | user's acce    | ss level.     |
| User Role: *     | Send Password Please choose a user role for your new user. |             | •                                       | user's acce    | ss level.     |
| User Role: *     | Send Password Please choose a user role for your new user. |             | •                                       | user's acce    | ss level.     |
| User Role: *     | Send Password Please choose a user role for your new user. | Cancel Save | ■<br>Click ' <b>Save</b> ' to complete. | user's acce    | ss level.     |

See Table 1.0 on page 27 for User Role explanations

6. This process will trigger an email to this new user informing them of their new username and password:

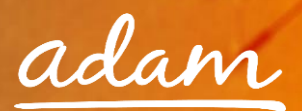

## **Need More Support?**

If you need more support regarding anything detailed in this guide, please use the help functions available within your SProc.Net account:

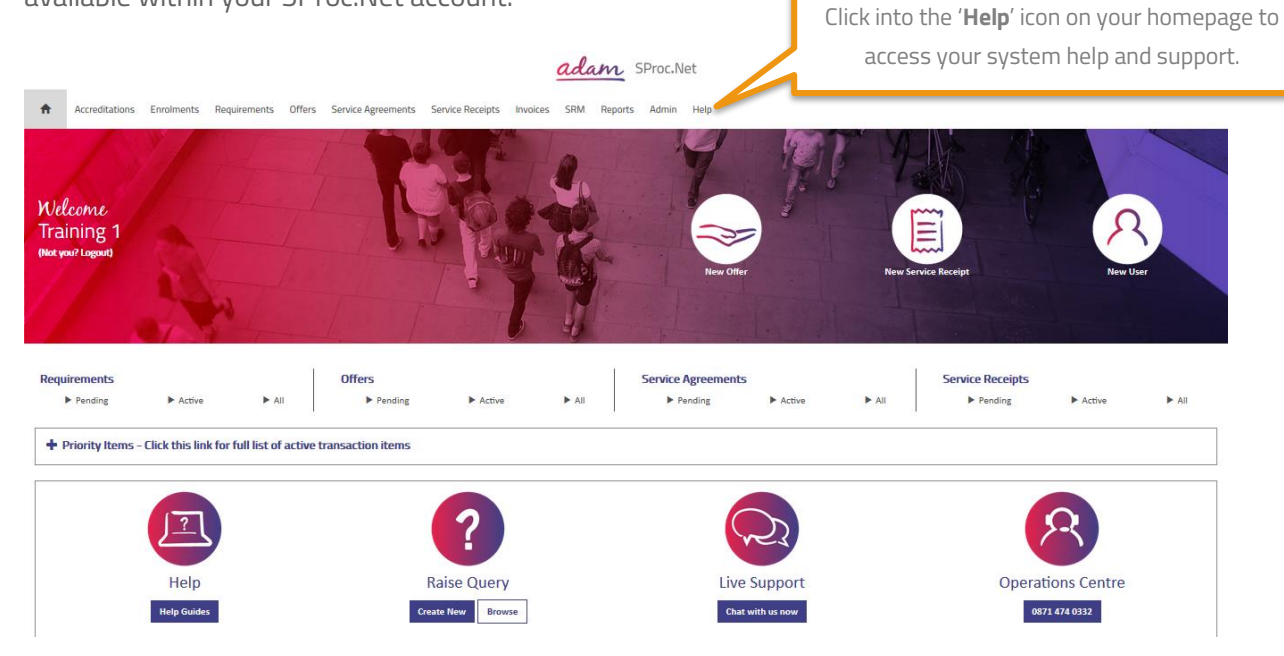

You will be taken to our Help Library where you have a number of different ways of finding the answer to any questions you may have:

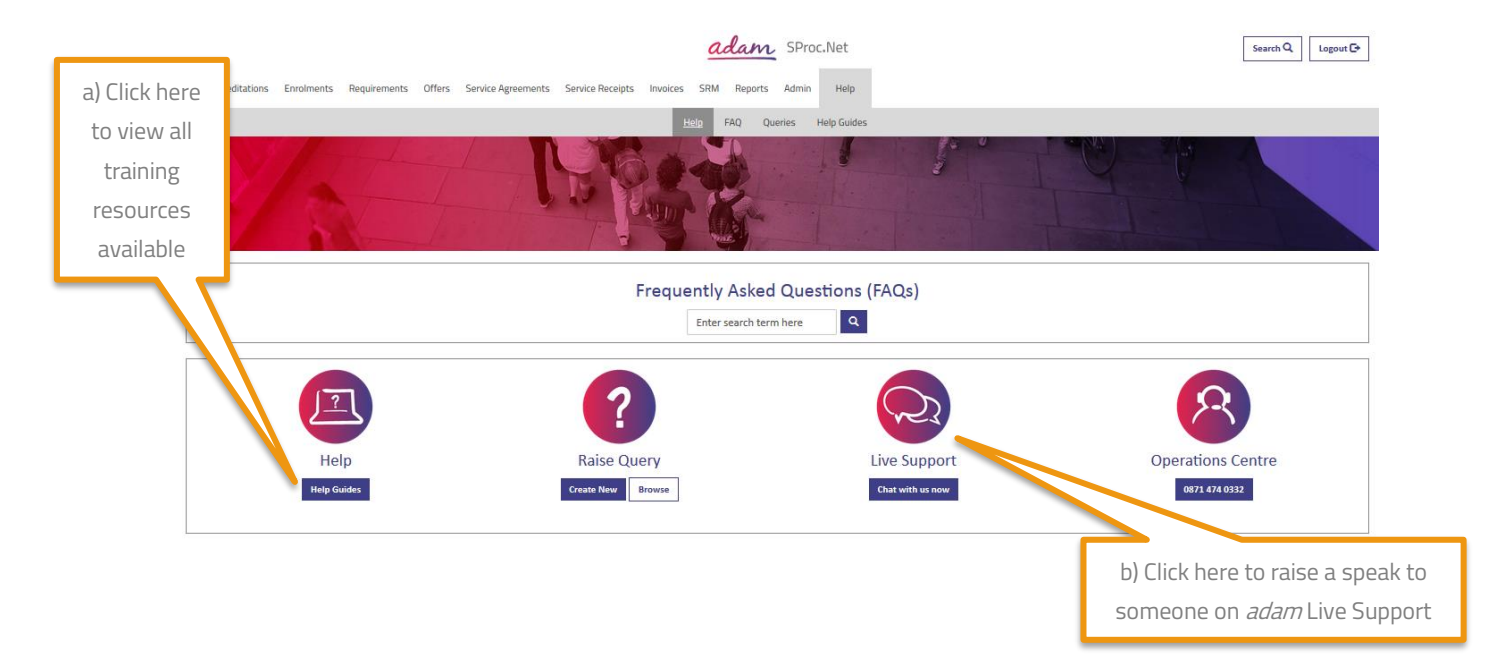

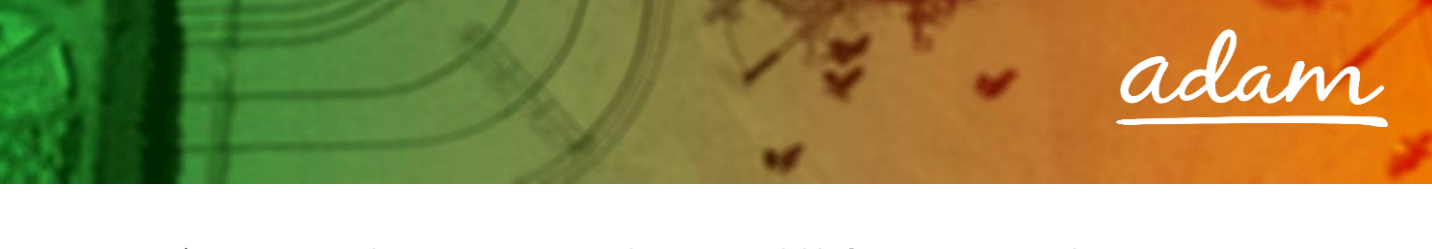

a) Training Guides / Documents / Videos are available for you to view and use as support:

| Accreditations Enrolments Requirements Offers Service Agreements Service Receipts Invoices     H | s SRM Reports Admin Help                                                               |      |
|--------------------------------------------------------------------------------------------------|----------------------------------------------------------------------------------------|------|
| Help Guides                                                                                      |                                                                                        | N.S. |
| Help Guides     O     There are no Training Documents available                                  | Client specific user guides will display the<br>client's name in the document filename |      |

b) Live Support will allow you to speak with a member of the *adam* operation team:

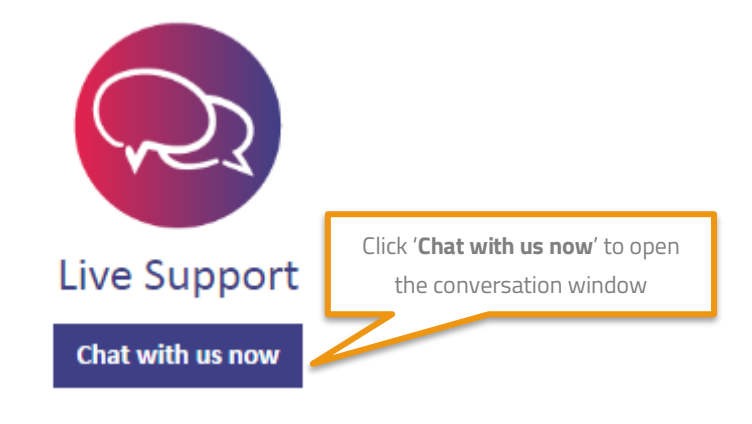